## ANPIC QUICK START GUIDE Mobile phones except for smartphones

The manual "ANPIC Quick Start Guide" describes how to use the individuals safety report system "ANPIC". 201709

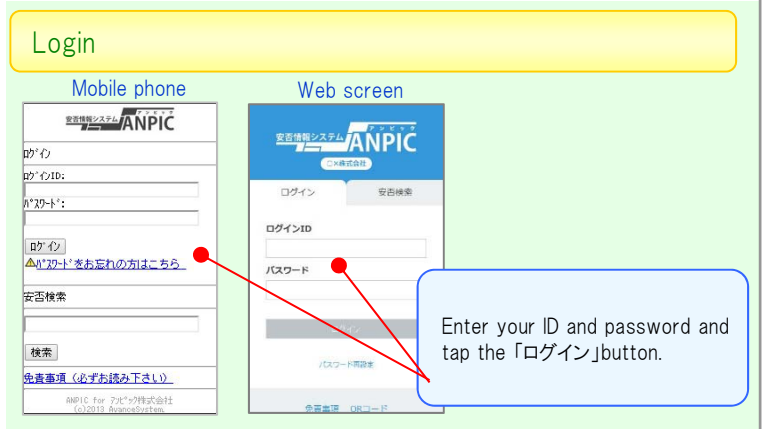

Register your email addresses

Tap the「アカウント設定」 of the home screen menu and tap the 「編集する」. Register your email addresses. <u>※Attention to the email address mistakes.</u>

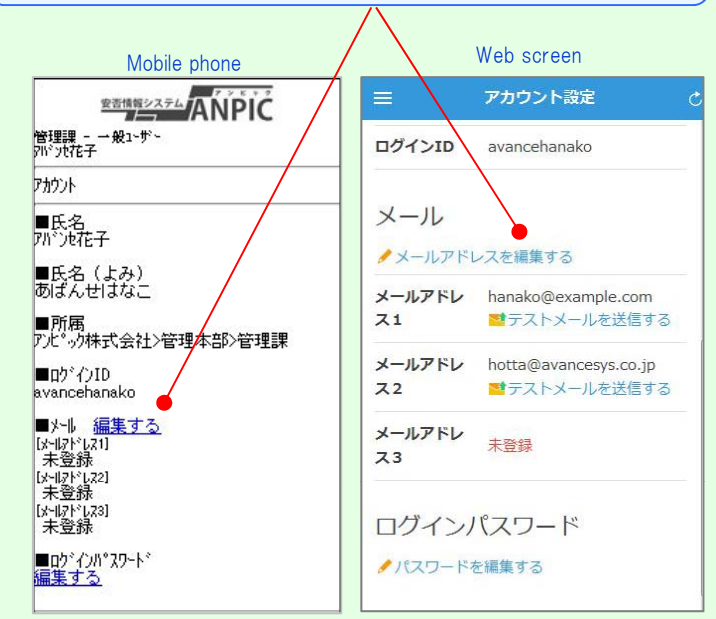

Report your safety.

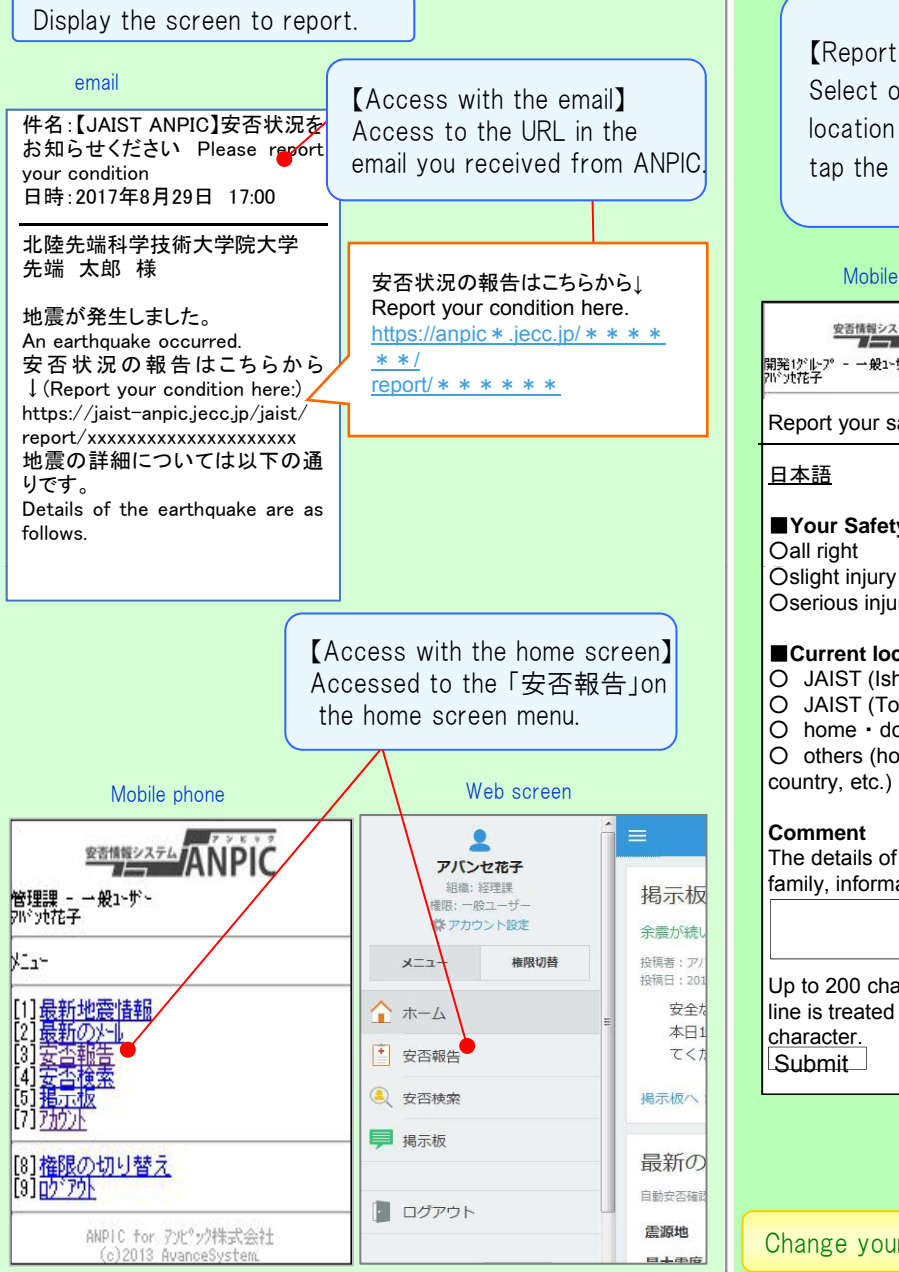

【Report your safety】 Select or input "Your Safety (Required)","Current location (Required)"and "Comment (Option)" and tap the "Submit".

|                               | Mobile Phone                                                                                              | web画面                                                                                   |
|-------------------------------|----------------------------------------------------------------------------------------------------|-----------------------------------------------------------------------------------------|
|                               | DX480277                                                                                                  | Report your safety                                                                      |
|                               |                                                                                                    | 〇日本語 〇 English                                                                          |
|                               | Report your safety                                                                                        | Name<br>SENTAN, Taro                                                                    |
|                               | 且本語<br>■Your Safety required                                                                              | Your Safety required<br>Oall right<br>Oslight injury<br>Oserious injury                 |
|                               | Oslight injury<br>Oserious injury                                                                         | Current location required<br>O JAIST (Ishikawa)<br>O JAIST (Tokyo)<br>O home - domitory |
|                               | Current location required<br>O JAIST (Ishikawa)                                                           | O others (hometown, Home country, etc.)                                                 |
|                               | <ul> <li>JAIST (Tokyo)</li> <li>home • domitory</li> <li>others (hometown, Home country, etc.)</li> </ul> | <b>Comment</b><br>The details of your house,<br>family, information, etc.               |
|                               | <b>Comment</b><br>The details of your house,<br>family, information, etc.                                 |                                                                                         |
|                               |                                                                                                    | Up to 200 characters. A new-<br>line is treated as one character.                       |
|                               | Up to 200 characters. A new-<br>line is treated as one<br><u>character</u> .<br>Submit                    | **The situation you report here<br>will be registered your most<br>correct situation.   |
|                               |                                                                                                    | Submit                                                                                  |
|                               |                                                                                                    |                                                                                         |
| Change your basic information |                                                                                                    | on                                                                                      |
|                               |                                                                                                    | If you want to change the name, organization and ID                                     |

Please tell system administrator.

安否情報システム